#### 2023年"宪法卫士"行动计划

# ■ 学校管理员操作指南

本文中的学校管理员是指在全国学生"学宪法讲 宪法"活动中,通过普法网管理服务云平台组织学生 参与线上学习的学校具体负责人。学校管理员在普法 网注册并通过审核后,可拥有生成学生学习账号、查 看学校学习数据、报送学校新闻等权限。

注意:<u>学校管理员未发生变更的情况下,往届活</u> <u>动中注册并通过审核的账号仍可继续使用,无需重复</u> <u>注册。</u>

<u>发生变更的情况,新管理员请直接重新注册,学</u> 校数据不受管理员变更影响。

进入教育部全国青少年普法网。通过右上角【登 录】按钮进入登录页面后,选择<mark>【管理员/班级管理员</mark>

登录

## <mark>登录入口</mark>】,进入管理员登录页面。

| 校育部全国青少年普法网<br>将常会感到常证很可小能办公室主管 | 篇页 新闻动态 数师之家 学生乐园 构出活动 税法学業 繁荣员/任风繁建良臣承入口 |
|---------------------------------|-------------------------------------------|
| ● 学生化影响影响与新聞意味一些                | 5. 汽车注册,消除系化设置提升规则投资提升和投资                 |
|                                 | 用户登录                                      |
|                                 | <u>我最学生</u> 我最教师                          |
|                                 |                                           |
|                                 | Comension Patient                         |
|                                 | Me.Ab.28<br>9 2                           |
|                                 |                                           |
|                                 |                                           |
|                                 |                                           |

【管理员/班级管理员登录入口】位置

根据提示输入用户名密码验证码,**如忘记密码或** 显示"密码错误",请点【找回密码】进行密码重 置。

|      | 普法网用户管                                                  | 管理服务云平                                                                   | 台        | - An |
|------|---------------------------------------------------------|--------------------------------------------------------------------------|----------|------|
|      | Z                                                       | 登录                                                                       |          |      |
|      | 点击查看登                                                   | 录/注册演示视频                                                                 |          |      |
|      | 2 请输入手机号                                                |                                                                          | 点击注册     | 0.   |
|      | 请输入手机号                                                  | 700                                                                      |          |      |
| an . | 局 请输入密码                                                 |                                                                          | Ø 找回密码   |      |
| . S  | 请输入密码                                                   |                                                                          | <b>_</b> |      |
|      | ● 请输入验证码                                                | fp                                                                       | 2wn      |      |
|      | 请输入验证码                                                  |                                                                          |          |      |
|      |                                                         |                                                                          | "找回密码"   | 位置   |
|      | <b>月26時元</b> 明2<br>32月9月1日上午<br>同時時日刊: bm0500011 金 18公司 | <b>1275歳 版役与免募声明</b><br>全国商少年(志治教育中心<br>安香 11010202008876号 売)CP筆10028400 |          |      |
|      |                                                         |                                                                          |          |      |

【找回密码】位置

注意:如果学校需要更换学校管理员,<u>请新管</u> 理员直接注册学校管理员。 审核成功后,旧管理员账 号将自动被替换,去年在本学校已导入的学生账号数 据不会受到影响。

如果新学校管理员曾是校区管理员或班级管理 员,则需要先注销原来的账号,才能重新注册为学校 管理员。 在【校园管理】-【校区/院系管理】处创建 校区。校区名称不影响学校学习情况,**多个校** 区名称需要有所区分。

**注意:**所有学校都需要创建至少一个校区 方可继续完成后续操作。**即使您学校只有一个** 校区,也需要创建校区。

学校管理员在创建校区/院系的时候可以生成校区管理员账号。校区管理员是对校区进行分管的角色,可以对本校区进行创建账号、监督学习和数据统计等管理操作。

**注意:校区管理员不是必须存在的角色**, 如无需要可不任命。

| 🦉 普法网管理平台                             | 12     |                     |                           |                                   |                   |
|---------------------------------------|--------|---------------------|---------------------------|-----------------------------------|-------------------|
| ☆ 首页                                  |        |                     |                           |                                   |                   |
| ☆ 校园管理                                | 校区/皖东谷 | 際:                  | 新建校区/皖系                   | ×                                 |                   |
| 🖪 校区/皖系管理                             | 开启 批量  | ## + #52503/R.S     | 学校名称:                     | 草果题试学校                            |                   |
| □ 班级管理                                | *本届活动  | 动显示年极为2022年9月于<br>0 | * 学制:                     | (fill) V                          | 账号未发生弊常,请勿删除重新导入。 |
| 8 学生用户管理                              |        | #0 ·                | * 校区/院系名称:                |                                   | 最后登录时间            |
|                                       | 0      | 302990 :            | 校区/院系管理员姓名:               | 校区管理员信息非必编项,如学校管理员和校区管理员同一人请不要编写。 |                   |
|                                       | 12     | 302991 2:           | 村区/除名管理局王和母・              | AND I                             |                   |
| · · · · · · · · · · · · · · · · · · · | 0      | 302992 2:           | TALLY PLATER ALL AT THE A |                                   |                   |
| 俞 学校信息                                |        |                     | 管理员密码:                    | K) <sup>×</sup>                   |                   |
| 8 个人信息                                |        |                     | 可不填写                      | 取消 曲盘                             |                   |
| ⑦ 问题反馈                                |        |                     |                           |                                   |                   |

新建校区/院系及生成校区管理员界面

学校管理员可修改校区管理员信息(包括 姓名、手机号、密码)。可在【首页】处找到 校区,点击【变更管理员】,更换管理员信息 即可。

| 🎍 普法网管理平台         | Ξ         |           |                  |
|-------------------|-----------|-----------|------------------|
| 2 首页              | 则试学校      | 变更校区管理员位  | 置                |
| ◎ 投稿管理 ~          | 校区/院系管理   | 1         | <b>研設15校区/皖州</b> |
| ④ 賽事统计 ~          | 2022週试高职  | 2022测试本科四 | 2022测试本科五        |
| 盖 学校的新式<br>A 个人信息 | 活动指南      |           |                  |
| ⑦ 问题反馈            | 2 管理员常见问题 | ②管理员操作视频  | ◎操作指南            |
|                   |           |           |                  |

变更校区管理员位置

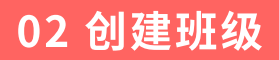

点击【校园管理】-【班级管理】进入班级 页面。使用【新建班级】创建班级。点击【继 续添加】可批量创建班级。

## 注意:班级名称无需输入"班"字。

| 🦉 普法网管理平台     | E                  |                                         |                       |
|---------------|--------------------|-----------------------------------------|-----------------------|
| 命 首页          |                    |                                         | 191                   |
| ☆ 校园管理 ^      | 班级编号:              | 新建班级                                    | ×                     |
| 巴。校区/院系管理     | 开启批量操作 + 批量上传班级    | <ul> <li>・校区(就系名称: 送援校区(航系 )</li> </ul> |                       |
| 一 現級管理        | *本届活动显示年级为2022年9月于 | • <b>年级:</b> 选择年级                       | 账号未发生                 |
| と 学生用户管理      |                    | 根擺九月份开学后年级设置                            |                       |
|               | . 班级编号 校区          | <b>班级名称:</b> 输入班级名称                     | 班級明细                  |
| ◎ 投稿管理        | 4661928 2022       |                                         | 点恋查看                  |
| ④ 赛事统计        | 4661929 2022       | → 批量添加班级 →                              |                       |
| <u>血</u> 学校信息 | 4661930 2022       | 238法院駅 施設三年期 (2020度) 1人 2022-08-16      | <b>相定</b><br>14: 点击查看 |
| 8、个人信息 ~      | 4661931 20222      | 2回試本科四 本科四年刻 大学一年後1所 1人 2022-08-16      | 14: 点击重着              |

【新建班级】页面

**创建班级后,每个班级将自动生成【班级 编号】,**导入学生名单生成学生账号时,需根 据班级编号导入。

| 💐 普法网管理平台  | Ē    |            |              |           |                     |           |      |
|------------|------|------------|--------------|-----------|---------------------|-----------|------|
| 命 首页       |      |            |              |           |                     |           |      |
| ☆校园管理 ^    | 班级编号 |            | 班            | 级管理员姓名:   |                     | 查询重       | 置    |
| 圓。校区/院系管理  | 开启批  | 量操作 十 批量   | 上传班级管理员账号    | + 批量上传学生则 | 长号 + 新建班级           |           |      |
| 同 班级管理     | *本届  | 活动显示年级为202 | 22年9月开学后年级。》 |           | 新級、所有学生账号:<br>シーニック | 均可继续使用。管理 | 里员仅需 |
|            |      | ⊈j≆; 0     |              | 北北        | #5 11               |           |      |
| さ 学生用户管理   |      | 班级编号       | 校区/院系占称      | 学制        | 班级名称                | 班级人数②     | 班级   |
|            |      | 4661928    | 2022测试高职     | 高职三年制     | 大学一年级1班<br>(2022级)  | 1人        |      |
| ● 投稿管理 ~ ~ |      | - XK       |              |           | 大学一年级1研             |           |      |
| ④ 赛事统计 🔹 👻 |      | 4661929    | 2022测试高职     | 高职三年制     | (2021级)             | 1人        |      |
| 逾学校信息 ∨    | X    | 4661930    | 2022測试高职     | 高职三年制     | 大学三年级1班<br>(2020级)  | 1人        |      |
| ≗个人信息<br>  |      | 4661931    | 2022測试本科四    | 本科四年制     | 大学—年级1班<br>(2022级)  | 1人        |      |
| ⑦问题反馈      |      | 4661932    | 2022测试本科四    | 本科四年制     | 大学二年级1班<br>(2021级)  | 1人        |      |
|            | ×    |            |              |           |                     |           |      |

【班级编号】位置

在【班级管理】中可对班级进行修改、删 除、任命/更换班级管理员操作,学生账户列表 由【班级管理】中【班级明细】查看。

03 生成班级管理员账号(非必须)

## 【注意】

1. 班级管理员不是必须存在的角色,如无

需要可不任命。

2.人数较少的学校,可由学校管理员或校 区管理员完成相关账号上传工作,不建议任命 班级管理员。

通过【班级管理】页面生成班级管理员账 号。点击【添加班级管理员】根据提示填写信 息可单独生成某个班级管理员的账号。

<u>班级管理员</u>是对班级进行分管的角色,可 以在本班进行创建账号、监督学习和数据统计 等管理操作。

| 班级 <b>编号</b> : |         | 班         | 级管理员姓名:   |                  | 查询    | ■ 展开 ∨  |                |      |         |
|----------------|---------|-----------|-----------|------------------|-------|---------|----------------|------|---------|
| 开启 批量          | 操作 + 批算 | 上传班级管理员账号 | + 批量上传学生账 | 号 十 新建斑级         |       |         | 单独添加理          | 旧级管理 |         |
| 6 已选择          | ₽ 0     |           |           |                  |       |         |                |      |         |
|                | 班级编号    | 校区/院系名称   | 学制        | 班级名称             | 班级人数② | 班级管理员姓名 | 最后更新时间         | 班级明细 | 班级管理员管理 |
|                | 1506408 | 测试校区      | 小学五年制     | 四年级1班(2018<br>级) | 0人    |         | 2021-09-28 14: | 点击宣音 | 添加班級管理员 |
|                | 1506409 | 则试校区      | 小学五年制     | 四年級2班(2018<br>级) | 人 0   |         | 2021-09-28 14: | 唐查击点 | 添加班級管理员 |
|                |         |           |           |                  |       |         |                |      |         |

单独添加班级管理员位置

如果您想批量设置班级管理员,请点击 【批量上传班级管理员】,并下载班级管理员 上传模板,正确填写后可生成多个班级管理员 账号。

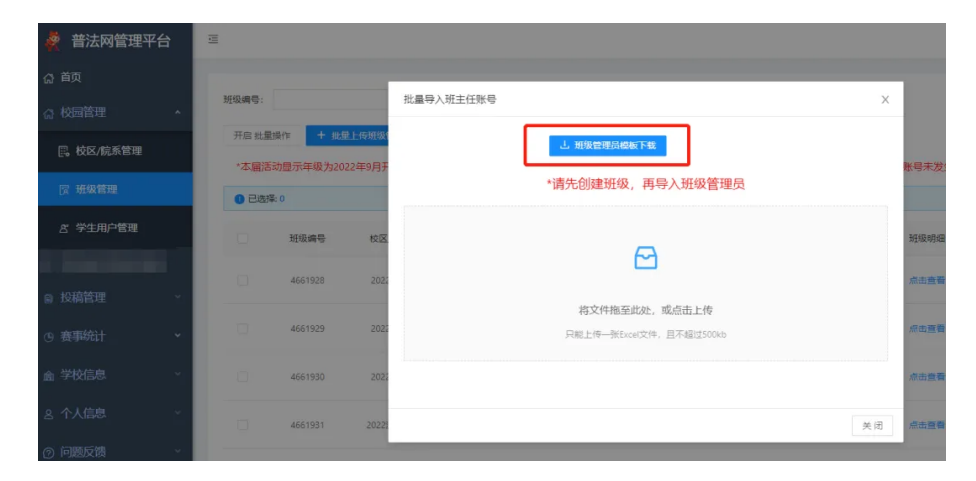

批量上传班级管理员界面

### 班级管理员模板填写要点:

1. 批量上传班级管理员时,请**务必为班级** 管理员设置长度大于6位,字母和数字相结合的 密码,并提醒班级管理员登录后尽快修改密 码。

2. 班级管理员手机号即为登录账号,请正 确填写手机号。

|    | A       | В            | С      | D     | E                      |
|----|---------|--------------|--------|-------|------------------------|
| 1  | 班级编号    | 班级名称         | 班主任手机号 | 班主任姓名 | 密码                     |
| 2  | 1506408 | 四年级1班(2018级) | 13 00  | 测试班主任 | ceshi123               |
| 3  | 1506409 | 四年级2班(2018级) |        |       |                        |
| 4  |         |              |        |       |                        |
| 5  |         |              |        |       |                        |
| 6  |         |              |        |       |                        |
| 7  |         |              |        |       |                        |
| 8  |         |              |        |       | •                      |
| 9  |         |              |        | 3     | 家现必须十 <b>工6</b> 位日粉字和字 |
| 10 |         |              |        |       | 出现必须入了可以已数于相子          |
| 11 |         |              |        |       | J1H≈D'D'               |
| 10 |         |              |        |       |                        |

#### 批量上传班级管理员表格填写示例

### 三、学生在线学习账号导入

#### 01 批量生成学生学习账号

在【班级管理】-【批量导入学生】处下载 模板,正确填写模板后,可一次性导入全校区 学生。

注意:

<u>往届活动中导入的学生账号可继续使用,</u> 普法网已在5月对所有学生账号进行了升级,当 前学生账号已对应2023年9月开学后的年级, 2023年7月已毕业学生也已全部从当前学段移 除。**如无特殊情况,不建议重新上传学生账** 号。

如学校因重新分班、校区调整等情况,确 需重新上传,请注意:

1.可<u>直接删除班级</u>达到删除学生账号的目 的,重新创建班级后班级编号也会随之更新, 请在重新导入学生账号时注意更新班级编号。

2.新导入的学生对应年级应为**2023年9月开 学后年级。** 

| ·                                                | 用户名:                   |                |           | 姓名:       |          | 状态:         | 状态           |                    |            | ◎ 重要 服开∨     |     |
|--------------------------------------------------|------------------------|----------------|-----------|-----------|----------|-------------|--------------|--------------------|------------|--------------|-----|
| 校区/皖系管理                                          | 开启批算                   | tilitin + Xina | 71 + 8.Q. | E传学生账号    |          |             |              |                    |            |              |     |
|                                                  | *本届温                   | 动显示年级为202      | 2年9月开学后年編 | 2。活动开始后学生 | 自动升级,所有学 | 生账号均可继续使用   | , 管理员仅需在9    | 月开学后导入新入校          | 学生,如账号未    | 发生异常,请勿删除重新  | 新导入 |
| 斑喉盲理                                             | <ul> <li>已去</li> </ul> | ≪ 0            |           |           |          |             |              |                    |            |              |     |
| 学生用户管理                                           |                        | 序号             | 用户名       | 姓名        | 默认图码     | 校区/院系名称     | 学制           | 班级名称               | <b>K</b> 5 | 登录时间         |     |
|                                                  |                        | 180008883      |           | 测试高职—     | 学籍号后六位   | 2022期试商职    | 南职三年制        | 大学一年级1班<br>(2022级) | CER        | 2022-07-08 1 |     |
| <sup>時官理</sup>                                   | 6                      | 180008884      |           | 向试真职二     | 学籍号后六位   | 2022月8日大河1月 | <b>英职三年制</b> | 大学二年级1班<br>(2021级) | 已放来        | 2022-06-14 1 |     |
| <b>対信息</b> 、 、 、 、 、 、 、 、 、 、 、 、 、 、 、 、 、 、 、 |                        | 180008885      |           | 则试高职三     | 学籍号后六位   | 2022時武高駅    | 高职三年制        | 大学三年级1班<br>(2020级) | 897        | 2022-08-15 1 |     |
| (信息                                              |                        | 150005556      |           | 测试本四一     | 学籍号后六位   | 2022周號本科四   | 本科四年制        | 大学—年级1班<br>(2022级) | 已發展        | 2022-08-15 1 |     |
| 5反馈 ~                                            |                        |                |           |           |          |             |              |                    |            |              |     |

02 批量导入学生模板填写要点

1.模板内容必须全部填写,否则无法上传成功。

<u>2.班级编号需填写系统自动生成的班级编</u> <u>号,不是班级名称,班级编号可在【班级管</u> <u>理】页面查看。</u>

3.模板中<u>学籍号</u>为<u>必填</u>,中小学请导入全国 学籍号,全国学籍号的格式为"G或L后接学生 身份证号"。确没有全国学籍号可用同类型格 式代替,高校、港澳台户口或外籍学生可用学 生手机号代替。若一年级新入学尚未拿到学籍 号的,请待学籍号下发后再生成普法网学生账 号。

4.**请勿<u>删除或修改模板原有表头</u>(包括填写 须知和第二行表头),请勿<u>修改模板原有结构</u> (包括增加表格边框,修改模板字体、字体颜 色等)。** 

|             | 填写须知:<br>1. 请勿删除或修迟<br>2. 请勿授华前需5<br>4. 班茲编号而常<br>5. 学籍号推荐罪<br>6. 请勿使用非罪能<br>7. 性别为公编项, | 收模板原有表头(包括本道章<br>原有结构(包括增加表格边)<br>展先创建校区并创建地场<br>成短级创建后系统生成的编辑<br>上条提到的其他信息代替学辑<br>写工格。请行烟检查编入的)<br>" 任别" 举行可填写"男" | 司须知和第二行表式<br>程,修改模板字体、<br>号,可在【班级管理<br>集 <del>他没有学籍号的</del> 增<br>语号,极易造成账 <sup>中</sup><br>有容前后及中间<br>3、或"女",不可能 | <ul> <li>-)</li> <li>字体颜色。</li> <li>里】页面中4</li> <li>半生推荐影响。</li> <li>型括其他汉3</li> </ul> | ₽)<br>₽个班级前方查号<br>9"G身份证号"<br>%计结果<br>E及特殊字符。 | 看<br>的形式代 | 替学籍号 | -, 或使用手 | 机号代替学新 | 号 (注意: | 一个手机号( | 又能供一个学 | 生使用) |
|-------------|-----------------------------------------------------------------------------------------|----------------------------------------------------------------------------------------------------|----------------------------------------------------------------------------------------------------|----------------------------------------------------------------------------------------|-----------------------------------------------|-----------|------|---------|--------|--------|--------|--------|------|
| 1           | 研彩编号                                                                                    | 学生学超号                                                                                                    | 学生林名                                                                                                    | (4.9)                                                                                  |                                               |           |      |         |        |        |        |        |      |
| 3           | 4661928                                                                                 |                                                                                                    | 小治                                                                                                    | 男                                                                                      |                                               |           |      |         |        |        |        |        |      |
| 4           | 4661929                                                                                 |                                                                                                    | 小法                                                                                                    | 女                                                                                      |                                               |           |      |         |        |        |        |        |      |
| 5           |                                                                                         |                                                                                                    |                                                                                                    |                                                                                        |                                               |           |      |         |        |        |        |        |      |
| 6<br>7<br>8 | 填写班级                                                                                    | 及编号                                                                                                    |                                                                                                    |                                                                                        |                                               |           |      |         |        |        |        |        |      |

#### 批量上传学生表格填写示例

## 03 保存学生学习账号

上传成功后,能够看到上传的学生信息。 请您确认学生信息无误,并<mark>点击"保存学生用</mark> 户"。

| 批量导入学生账号              |        | ×                  |
|-----------------------|--------|--------------------|
| 管 保存学生用户              | し 重新上传 | 一定要点击保存<br>否则无法上传成 |
| 共计上传学生人数:2名,全部上传成功,请保 | 存学生用户。 |                    |
| 班级名称                  | 学生账号   | 学生姓名               |
| 四年级1班(2018级)          | G1     | 测试学生1              |
| 四年级2班(2018级)          | G1     | 测试学生2              |

批量上传学生页面

生成的学生账号无需等待认证,可直接登 录使用。**学生账号为您上传的学生学籍号,密** 码为学籍号后6位。

### 04 常见问题

干:

## 1.上传提示"undefined",可能是由

(1) 您的表格中有没有填写完整的空行。

(2) 您修改了表头或表格格式。

| 量导入学生账号                                                     |                             |                        |
|-------------------------------------------------------------|-----------------------------|------------------------|
|                                                             |                             |                        |
| <b>圆</b> 保                                                  | 字学生用户 上 重新上传                |                        |
|                                                             |                             |                        |
| <ul> <li>共计上传学生人数:undefined</li> <li>undefined名)</li> </ul> | i名,数据错误人数:undefined名包括(班级错误 | 民人数:undefined名,学生信息错误: |
|                                                             |                             |                        |
| 班级名称                                                        | 学生账号                        | 学生姓名                   |
|                                                             |                             |                        |
|                                                             |                             |                        |
|                                                             | No Data                     |                        |
|                                                             |                             |                        |
|                                                             |                             |                        |
|                                                             |                             |                        |

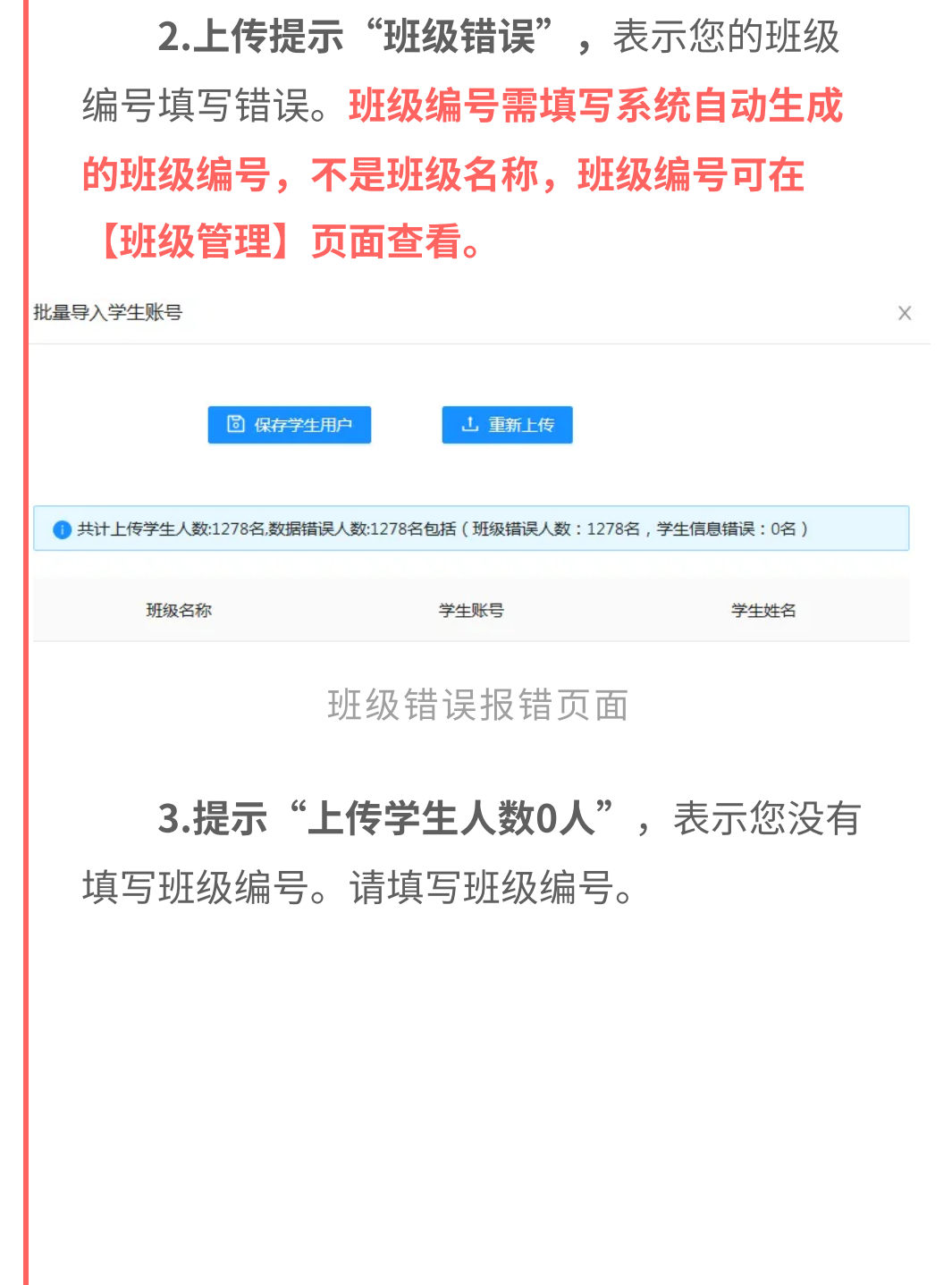

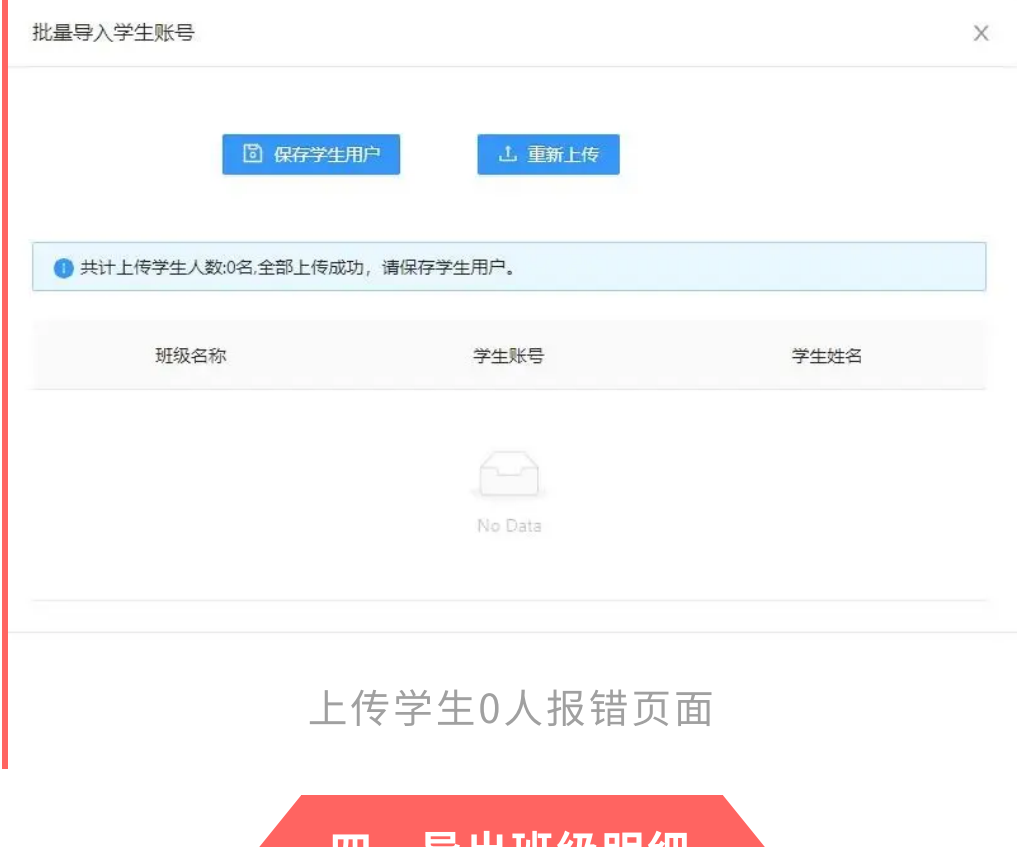

### 四、导出班级明细

在保障数据安全的前提下,为方便管理员下发学生 学习账号,自本届活动起,管理员可基于导入的全国 学籍号(大学生为手机号或身份证号)生成9位的**学生 序号。***学生序号与全国学籍号两号互通***,均可登录普 法网参与在线学习及其他活动。** 

管理员可通过【班级管理】页面单独导出每个班级,或批量导出多个班级。

#### 批量操作步骤:

1. 点击左上角【开启批量操作】按键

- 2. 勾选要批量导出的班级
- 3. 选择右上角【批量操作】
- 4. 在下拉菜单选择【批量下载学生账号】

| 🦧 普法网管理平台    | Ξ      |       |                             |                       |                                                    |                                              |         |            |      |         |           | <b>R</b> 365  |
|--------------|--------|-------|-----------------------------|-----------------------|----------------------------------------------------|----------------------------------------------|---------|------------|------|---------|-----------|---------------|
| (2) 首页       |        |       |                             |                       |                                                    |                                              |         |            |      |         |           |               |
|              | 班级编号:  |       |                             | 班级管理员姓名:              |                                                    | 童询                                           | 重置 展开 ∨ |            |      |         |           |               |
| 🕞 校区/院系管理    | 关闭 批量  | 操作 批算 | 操作 v + 北田<br>田下载学生账号 : (14) | 上传现级管理员账号<br>8 上席沃动已易 | <ul> <li>+ 批量上传学</li> <li>&gt; 的学生联号已自动</li> </ul> | 1945 (1) (1) (1) (1) (1) (1) (1) (1) (1) (1) | 建铸级     | 日達的市場作指示   |      |         |           |               |
| 资 班級管理       | 0 E33# | R 2   | 1里册(13                      |                       | · · · · · · · · · · · · · · · · · · ·              |                                              |         |            |      |         |           |               |
| 8、学生用户管理     |        | 超级编号  | 校区/院系名称                     | 学制                    | 班级名称                                               | 班级人数⑦                                        | 班级管理员姓名 | 最后更新时间     | 班级明细 | 班级管理员管理 | 操作        |               |
| 2 学校保护网络信息填报 |        | 5     | 测试校区7                       | 小学六年制                 | 四年級522班                                            | 2人                                           | 班主任     | 2023-05-17 | 点击变看 | 修改班级管理员 | 编辑班级 导出 書 | 91191 145 450 |
|              | -      |       |                             |                       | (202058)                                           |                                              |         |            |      |         |           |               |
| ⑤ 赛事统计       | •      | 6     | 测试校区7                       | 小学六年制                 | 五年级1班班<br>(2019级)                                  | 1人                                           | 测试1114  | 2023-05-17 | 点击宣看 | 停改班级管理员 | 编辑班级 导出 非 | 的制度           |
| 俞 学校信息       |        | 8585  | 2022期试五                     | 小学五年制                 | 三年级1班<br>(2021级)                                   | 3人                                           |         | 2023-05-17 | 点击宣看 | 還加莊級管理员 | 编辑统经 导击 县 | 自体按极          |
| 圆 网络风采展示选手报送 | 0      | 18675 | 测试校区3                       | 初中三年制                 | 九年级1班<br>(2021级)                                   | 3人                                           |         | 2023-05-17 | 点击宣看 | 添加班級管理员 | 编辑初级 导出 長 | 制除斑驳          |
|              |        |       |                             |                       |                                                    |                                              |         |            |      |         |           |               |
|              |        | 24357 | 校区校区                        | 小学五年制                 | 二年级教育部测<br>试班级班(2022<br>级)                         | 2人                                           |         | 2023-05-18 | 点击查看 | 添加班級管理员 | 编辑班级 导出   | 1178 15 10    |
|              |        | 24375 | 校区校区                        | 小学五年制                 | 三年级教育部测<br>试班级班(2021<br>级)                         | 2人                                           |         | 2023-05-18 | 点击查看 | 源加班级管理员 | 编辑班级 导击 非 | HIREKEK       |
|              |        | 24386 | 校区校区                        | 小学五年制                 | 四年级教育部周<br>试班级班(2020<br>级)                         | 2人                                           |         | 2023-05-18 | 点击宣看 | 還加班級管理员 | 编辑明级 导出 4 | 相當班級          |

班级管理页面

### 导出班级明细注意事项:

- 学生序号基于学校导入的全国学籍号(大学 生、无全国学籍号学生为手机号或身份证号, 以下统称"学籍号")生成。
- 2. 学生序号与学籍号绑定,如学籍号导入错误或 未按系统要求形式导入,造成学生序号异常或

统计数据异常,管理员需自行删除错误学籍号 重新导入。

- 学生序号与学籍号均可作为学讲宪法活动学生 账号使用,两号数据互通。
- 4. 学生账号(包含序号及学籍号)默认密码为**学 籍号后六位。**

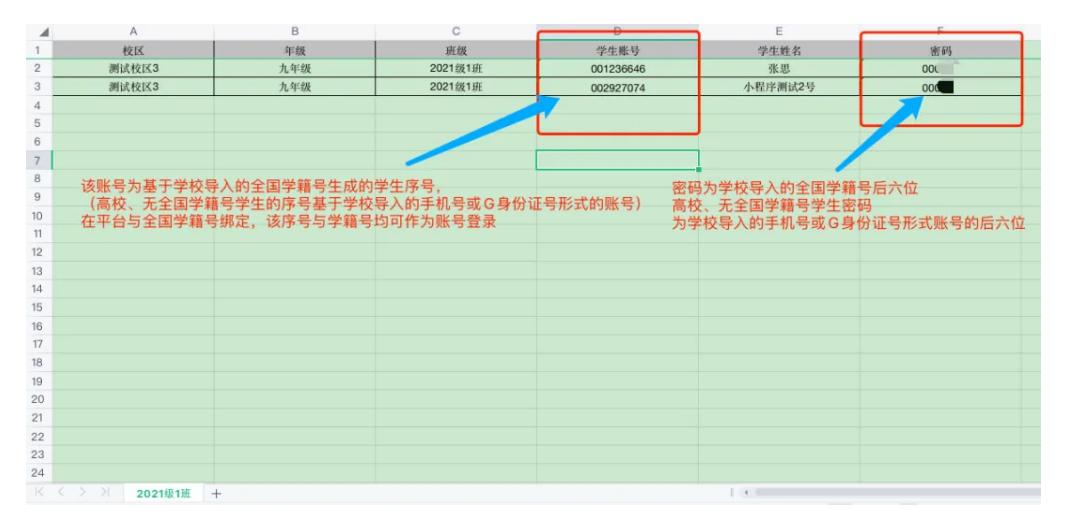

#### 班级明细页面

| - 4 | A             | В          | С          |           | E       | F                     | G |
|-----|---------------|------------|------------|-----------|---------|-----------------------|---|
| 1   | 枝区            | 年级         | 班级         | 学生账号      | 学生姓名    | 密码                    |   |
| 2   | 测试校区7         | 四年级        | 2020级 522班 | 00000016  | 李四      | 000022                |   |
| 3   | 测试校区7         | 四年级        | 2020级 522班 | 002917396 | 小程序测试学生 | 000088                |   |
| 4   |               |            |            |           |         |                       |   |
| 5   |               |            |            |           |         |                       | J |
| 6   |               |            |            |           |         | 家码为学籍号后六位             |   |
| 7   |               |            |            |           |         | TH #323 3-46 3102 114 |   |
| 8   |               |            |            |           |         |                       |   |
| 9   |               |            |            |           |         |                       |   |
| 10  |               |            |            |           |         |                       |   |
| 11  |               |            |            |           |         |                       |   |
| 12  |               |            |            |           |         |                       |   |
| 13  |               |            |            |           |         |                       |   |
| 14  |               |            |            |           |         |                       |   |
| 15  |               |            |            |           |         |                       |   |
| 16  |               |            |            |           |         |                       |   |
| 17  |               |            |            |           |         |                       |   |
| 18  |               |            |            |           |         |                       |   |
| 19  |               | 打场职场       |            |           |         |                       |   |
| 20  |               | ACT/CX10   |            |           |         |                       |   |
| 21  |               |            |            |           |         |                       |   |
| 22  |               |            |            |           |         |                       |   |
| 23  |               |            |            |           |         |                       |   |
| 24  |               |            |            |           |         |                       |   |
|     | ( ) 2020级522班 | 2019级1班班 + |            |           | 1.3     |                       |   |

#### 五、赛事统计

通过【赛事统计】-【活动整体情况】,可查看**当前正在进行的活动的全校总体参与情况**。点击【导出 详情】可查看活动总体参与情况、完成名单、缺考名 单等。**参与人数为本校实考人数。** 

详情页面展示学生账号、姓名、班级、账号状态 和最后登录时间。

已经完成全部学习和考试的账号显示"已完成";完成全部或部分学习内容,但尚未完成考试的账号显示"缺考"。

当前时间保持登录状态的账号显示"学习中"; 从未登录过或登录后未进行任何学习考试操作的账号 显示"未登录"。

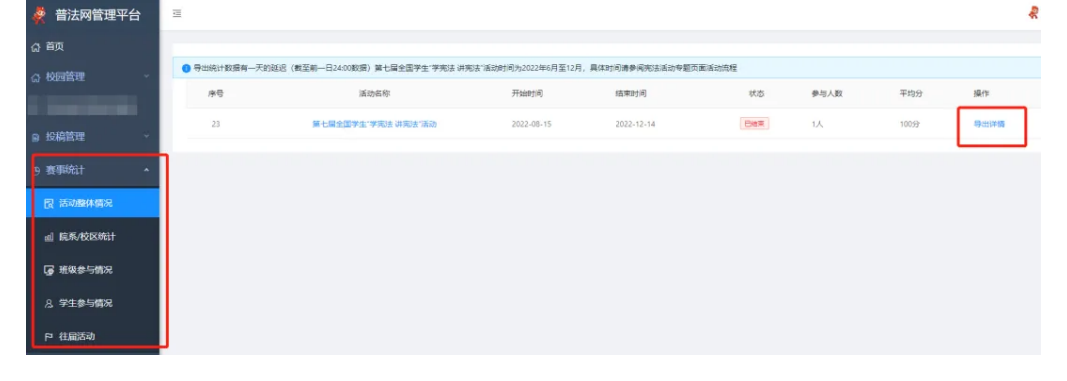

#### 赛事统计页面

## 其他注意事项:

 1.校区管理员仅可查看本校区统计数据,班级管 理员仅可查看本班级统计数据。

2. 在【统计分析】中,"注册人数"与"导出详 情"的数据为隔日更新,"班级参与情况"与"学生 参与情况"的数据实时更新。

3. 所有数据均可下载。当前活动数据可在线查
 看,历史数据仅可下载,无法在线查看。

#### 六、修改学校及个人信息

02注销账号

如果学校信息有误(如学校名称、学制、 上级主管单位错误),学校管理员可以在【学 校信息】-【学校信息变更】处申请变更学校信 息。

**注意:变更学校信息需要上传<u>修改后的证</u> 明材料,**审核人员会在1-3个工作日内为您审 核。

| 櫜 普法网管理平台     | =             |                                                  |
|---------------|---------------|--------------------------------------------------|
| (2) 首页        |               |                                                  |
| ☆ 校园管理 🛛 🗸    | 17/2          |                                                  |
|               | (X)           | 审核未通过,原因:                                        |
| ◎ 投稿管理 ~      | 当前学校名称:       |                                                  |
| ④ 赛事统计 ~      | 所在地:          | ✓ 省 ✓ 市 ✓ 区長                                     |
| 金学校信息 *       | * 新羅上級初始      |                                                  |
| <b>盒</b> 学校信息 |               |                                                  |
|               | 所在学龄:         | ○ 学前教育 ○ 氯础教育 ○ 中等职业教育 ● 高等教育                    |
| B TIXIBUSKE   | * 李校李制:       | 溝选择                                              |
| ≥ 个人信息 ∨      | * 立西学校名称:     |                                                  |
| ② 问题反馈        |               |                                                  |
|               | "安坦子"<br>管理员才 | 父语思慕上传与受更后信思一切的新证明材料,证明材料离加盖清晰公里。<br>:人震手写签名。    |
|               | *上得盖草材料证明:    | と 下载证明模板                                         |
|               |               |                                                  |
|               |               | $\Theta$                                         |
|               |               | 使文件描写中心, 成月主下唐                                   |
|               |               | ₩XTTBE±EUXI,和ATBLL19<br>只能上传一张pg/png文件,且不超过500kb |
|               |               |                                                  |
|               | <u> </u>      |                                                  |
|               | 字校信息变象        | <b></b> 更页面                                      |
|               |               |                                                  |
|               |               |                                                  |
|               |               |                                                  |
|               |               |                                                  |

若学校管理员发生变更或工作调整,用户 可通过<u>【个人信息】-【账号注销】</u>将当前管理 员账号注销。注销后原始手机号可用于注册其 他账号。

注意:账号一经注销无法恢复,请谨慎操

|     | / / | _ |   |
|-----|-----|---|---|
| - 4 | 1   | F |   |
|     |     | F | 0 |
|     |     |   |   |

|                                                                                                    |           | а "Ц  |                                        |                     | R |
|----------------------------------------------------------------------------------------------------|-----------|-------|----------------------------------------|---------------------|---|
|                                                                                                    | (2) 首页    | 5///> |                                        |                     |   |
|                                                                                                    | ☆ 校园管理 →  | 账号注销  |                                        |                     |   |
| <ul> <li>● Mathew</li> <li>● Pathew</li> <li>● Pathe</li></ul> | © 賽爭統計    |       |                                        |                     |   |
| ● \$4606                                                                                                    | ■ 投稿管理    |       | 19 填写信息                                | ③ 完成                |   |
| ▲ AAABS ● #GINECIDAL #2##### ● #GINECIDAL #2###################################                                                                                                    | 金 学校信息 ·  |       | 账号注码仪能注销管理员账号,无法注销学校,如学校信息错误<br>确认证材料。 | 4、请在【学校信息】中进行修改并提交正 |   |
| ○ # #356% ○ # #356% ● # #10 1000000 ● # #10 1000000 ● # #10 1000000 ● # #10 1000000 ● # #10 1000000 ● # #10 1000000 ● # #10 100000 ● # #10 1000000 ● # #10 100000000000 ● # #10 10000000000000000000000000000000                                                                                                    | & 个人信息. · |       | ● 斯曼達納電光法採用, 調査構築作1                    |                     |   |
| ○ #8023 ● #808 ● #808                                                                                                    | 经 修改密码    |       | · ∓机导: 133****6536                     |                     |   |
| 账号注销页面                                                                                                    |           |       | · <b>恤田時</b> : 四 验证的 获                 | 取物证书                |   |
| 账号注销页面                                                                                                    |           |       | 确定注册                                   |                     |   |
| 账号注销页面                                                                                                    |           |       |                                        |                     |   |
| 账号注销页面                                                                                                    |           |       |                                        |                     |   |
| 账号注销页面                                                                                                    |           |       |                                        |                     |   |
| 账号注销页面                                                                                                    |           |       |                                        |                     |   |
| 账号注销页面                                                                                                    |           |       |                                        |                     |   |
| 账号注销页面                                                                                                    |           | 111   |                                        |                     |   |
| 账号注销页面                                                                                                    |           |       |                                        |                     |   |
|                                                                                                    |           |       | 账号汪销页[                                 | 白                   |   |
|                                                                                                    |           |       |                                        |                     |   |
|                                                                                                    |           |       |                                        |                     |   |
|                                                                                                    |           |       |                                        |                     |   |

七、问题反馈

如果您在使用普法网管理平台时产生问题,可通 过【问题反馈】功能进行提问留言,请尽量提供简洁 明确的问题表述,问题较为复杂时可附上问题截图。 我们的工作人员会在**3个工作日内**给予回复。

本届活动开始,为提高问题解答效率,协助各地 教育行政单位了解活动开展情况,**各级单位提交的问** 题将同时反馈至您的上级单位和普法网。

**注意:**请各位学校管理员尽量一次说清问题,不 要多次重复提问。

| 養  普法网管理平台 | æ              |           |       |      |       |
|------------|----------------|-----------|-------|------|-------|
| G 前页       |                |           |       |      |       |
| (1) 校园管理   |                | 状态: 状态: ∨ | 五词 東西 |      |       |
| @ 赛事统计     | 开启 就量操作 + 我要提问 |           |       |      |       |
| ≥ 投稿管理 -   | ● 已选择 0        |           |       |      |       |
| 金学校信息 *    | ·              | 问题英型      | 间壁内容  | 爆交时间 | 秋本 操作 |
| A 个人信息 ·   |                | 占主业处理问    |       |      |       |
|            |                | 黑山町在近町    |       |      |       |
|            |                |           |       |      |       |
|            |                |           |       |      |       |
|            |                |           |       |      |       |
|            |                | 问题        | 云碑而而  |      |       |
|            |                |           | 又顺只回  |      |       |
|            |                |           |       |      |       |
|            |                |           |       |      |       |
| $\bigcirc$ |                |           |       |      |       |
| ()         |                |           |       |      |       |
|            |                |           |       |      |       |
|            |                |           |       |      |       |
|            |                |           |       |      |       |
|            |                |           |       |      |       |
|            |                |           |       |      |       |
|            |                |           |       |      |       |
|            |                |           |       |      |       |
|            |                |           |       |      |       |
|            |                |           |       |      |       |
|            |                |           |       |      |       |
|            |                |           |       |      |       |
|            |                |           |       |      |       |
|            |                |           |       |      |       |